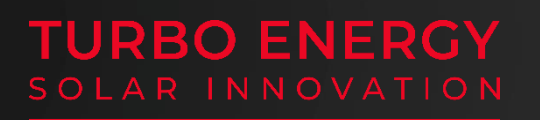

# SUNBOX

Instruction manual

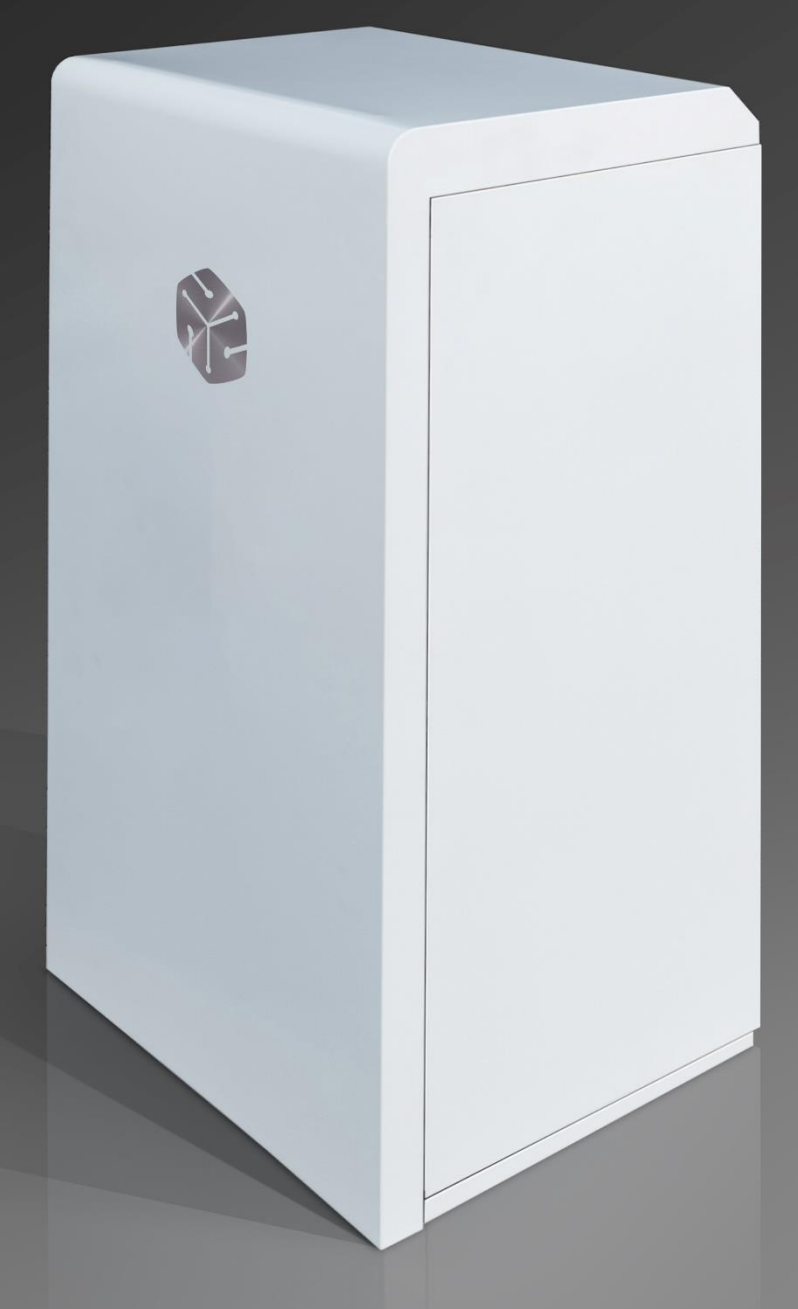

Three Phase SunBox Series 10.0

This instruction manual, including all parts there, is protected by copyright. The use outside of copyright requires the express consent of the company **TURBO ENERGY S.L.** This applies to both copies, translations, microfilms, and storage on computer systems.

#### Editor: Turbo Energy S.L.

**Important note**: The satisfaction of the end user will depend heavily on having made an adequate estimate of the demand, power, and energy, present and future, to which the equipment will be subjected. Improper calculation may not provide adequate and sufficient service.

#### Safety recommendations:

Please read the following information carefully before installing and implementing the product. The installation and commissioning of the system must comply with the Electrotechnical Low Voltage Regulation (REBT), and its complementary technical instructions, specifically, the ITC\_BT 03, 04, 05 and 40, and the rest of the current regulations, either locally or regionally. Non-compliant use, use of the product in applications and/or configurations not in accordance with this manual, and/or modifications during assembly will result in warranty cancellation and all liability will be disclaimed.

Solar energy systems must be grounded (lightning protection).

Electrical connections must be made exclusively by a specialist technician.

This manual is intended to be a document that facilitates the correct installation of the SunBox equipment. However, once installed it is important to pay attention to the monitoring of maintenance instructions in order to maintain over time the functional and aesthetic characteristics inherent in the installation.

The correct use and the compliance with the maintenance requirements to be performed will depend heavily on the inevitable rate of aging of the installation. Similarly, the manufacturer will only assume responsibility if the equipment has defects of origin and will recline it if equipment contained in this manual is not maintained, or does not use manufacturer-approved spare parts.

#### Please read this manual carefully before starting the installation.

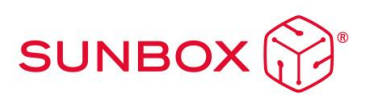

# Content

| 1. Scope                                                              |
|-----------------------------------------------------------------------|
| 2. Safety instructions                                                |
| 3. Description and operation                                          |
| 4. Specifications5                                                    |
| 5. Installation and assembly                                          |
| 5.1 Installation options8                                             |
| 5.2 Gen-Port                                                          |
| 5.3 DC wiring                                                         |
| 5.4 AC wiring11                                                       |
| 5.5 Grounding12                                                       |
| 5.6 Recommendations for the installation of 48V 5.1kWh Lithium Series |
| batteries12                                                           |
| 5.7 Wheels mounting13                                                 |
| 5.8 Start-up14                                                        |
| 6. Inverter/Charger Configuration15                                   |
| 6.1 Basic setup menu15                                                |
| 6.2 Battery setup menu15                                              |
| 6.3 System work mode17                                                |
| 6.4 Grid setup                                                        |
| 6.5 Gen Port setup19                                                  |
| 6.6 Advanced functions20                                              |
| 6.7 Device info                                                       |
| 7. Wi-Fi connection setup21                                           |
| 7.1 Setup                                                             |
| 8. Maintenance recommendations26                                      |
| 9. Troubleshooting                                                    |

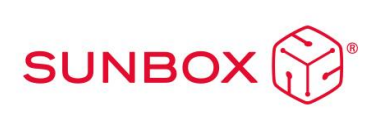

# 1. Scope

This manual refers to the installation, operation, and maintenance of hybrid photovoltaic solar equipment SunBox.

Proper installation, as well as proper maintenance, are essential to ensure optimal performance and make the most of system capabilities.

This manual is complementary and is presented indivisibly with the following additional documents:

- Instruction Manual and Datasheet for Hybrid Inverter (Three Phase Hybrid Series 48V 10.0)
- Instruction Manual and Datasheet for Batteries (Lithium Series 48V 5.1kWh)

For any other questions about the inverter or the battery, consult the corresponding manuals that can be found on the Turbo Energy website.

# 2. Safety instructions

To ensure correct installation it is recommended:

- i. Use safe mounting tools and install safety devices. Use ladders in good condition and check that they are securely fixed (~ 70 °) on firm support points.
- ii. Use the appropriate PPE for assembly: approved protective glasses, safety shoes, gloves and helmet.

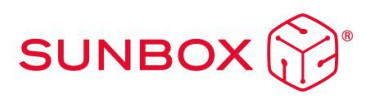

## 3. Description and operation

#### Description:

The SunBox consists of a mounted and wired cabinet prepared to include up to 2 Turbo Energy Lithium Batteries (Lithium Series 48V 5.1kWh) and a Turbo Energy Three Phase Hybrid Series 48V 10.0.

The system includes several protections for both DC and AC:

Continuous current (DC)

- Six 15A fuses

AC (Protections)

- A magnetothermal switch

The machine has fast MC4 links that facilitate the connection of each string.

In terms of support and handling, the system includes four wheels that can support a load of 280 Kg.

#### Operation mode:

This SunBox is designed to work in self-consumption mode. Depending on the energy coming from the photovoltaic panels, there are two different situations:

a) When the demand for electricity consumption is lower than the energy produced by photovoltaic panels, the Inverter transforms the DC into AC to meet the demand for electricity, while charging the batteries with excess power. In this way energy is accumulated for later use at times when energy production is not sufficient.

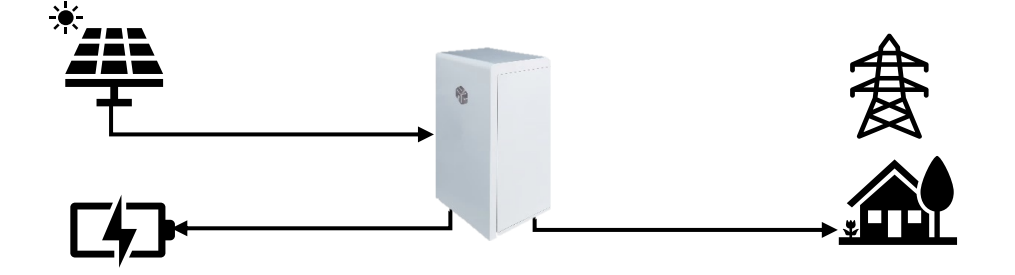

b) When the demand for electricity consumption exceeds the energy produced by photovoltaic panels, the Inverter transforms the DC into AC

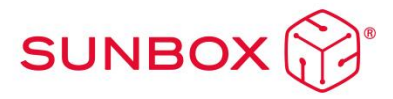

and takes the missing power from the batteries or the grid, depending on whether the batteries are charged or not, to meet the demand for electricity.

i. When the batteries are sufficiently charged, the inverter transforms the energy stored in DC to AC to 220V to supply the load. When the batteries are left with the minimum charge level that allows them to ensure a proper operation, they are automatically disconnected to protect the system.

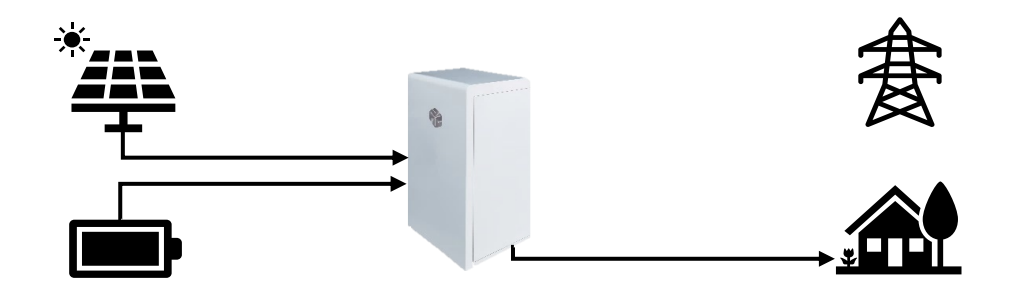

ii. When the batteries do not have enough charge level to ensure proper operation, the inverter takes the missing power to meet the demand from the grid. In this way the system works in parallel with the grid and with photovoltaic panels.

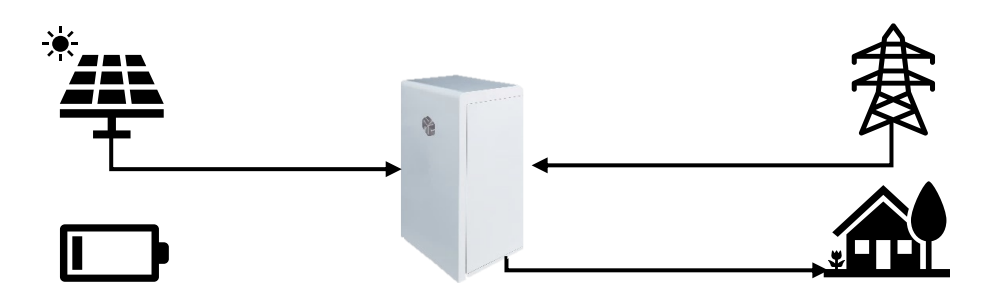

Furthermore, in this mode, in the event of a network failure, the switch automatically switches to off-grid mode to continue its correct operation and comply with anti-island regulations.

In short, the Inverter performs the functions of energy balancing and ensures the operation of the system.

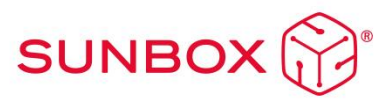

# 4. Specifications

#### **Batteries**

- Manufacturer: Turbo Energy SL
- Model: Lithium Series 48V 5.1kWh
- Attached data sheet and instruction manual.

#### Inverter/Charger

- Manufacturer: Turbo Energy SL
- Model: Three Phase Hybrid Series 48V 10.0
- Attached data sheet and instruction manual.

| Photovoltaic panels data         Max. photovoltaic field power       13000 Wp         PV voltage range       160-800 V         MPPT working range       200-650V         Starting voltage       160V         Independent MPPT       2         Maximum current per MPPT       26A + 13A         Category DC surges       II         AC Output (Self-consumption       Mag         Maximum current       32A         Rated output voltage       230V / 400V (three phase)         Rated output frequency       50/60Hz         AC Output (Self-consumption       Wei         Maximum current       32A         Maximum power       10000W         Maximum power       10000W         Maximum power       10000W         Maximum power       10000W         Maximum power       10000W         Maximum power       10000W         Rated output voltage       230V / 400V (three phase)         Rated output voltage       230V / 400V (three phase)         Rated output voltage       230V / 400V (three phase)         Rated output voltage       230V / 400V (three phase)         DoD       90%         Cycles at 90% DoD       >6000         Cells | Model                         | Three Phase SunBox<br>Series 10.0 |         |
|----------------------------------------------------------------------------------------------------|-------------------------------|-----------------------------------|---------|
| Max. photovoltaic field power13000 WpPV voltage range160-800 VMPPT working range200-650VStarting voltage160VIndependent MPPT2Maximum current per MPPT26A + 13ACategory DC surgesIIAC Output (Self-consumptionMagwith grid)32AMaximum current32ARated output voltage230V / 400V (three phase)Rated output frequency50/60HzAC Output (Self-consumptionwith grid / Off-grid)Nominal power10000WMaximum power11000W (21.7A per phase)Rated output voltage230V / 400V (three phase)Rated output voltage230V / 400V (three phase)Rated output voltage230V / 400V (three phase)Rated output voltage230V / 400V (three phase)Rated output voltage230V / 400V (three phase)Rated output voltage230V / 400V (three phase)DoD90%Cycles at 90% DoD>6000CellsMetal CanType of technologyLiFePO4Nominal battery voltage51,2VMax. Charge/discharge current50A                                                                                                    | Photovoltaic panels data      |                                   |         |
| PV voltage range160-800 VMPPT working range200-650VStarting voltage160VIndependent MPPT2Maximum current per MPPT26A + 13ACategory DC surgesIIAC Output (Self-consumptionMagwith grid)Maximum currentRated output voltage230V / 400V (three phase)Rated output frequency50/60HzAC Output (Self-consumptionIP rcwith grid / Off-grid)UsetNominal power10000WMaximum power11000W (21.7A per phase)Rated output voltage230V / 400V (three phase)Def capacity5,1kWh / 10,2kWhDoD90%Cycles at 90% DoD>6000CellsMetal CanType of technologyLiFePO4Nominal battery voltage51,2VMax. Charge/discharge current50A                                                                                                    | Max. photovoltaic field power | 13000 Wp                          |         |
| MPPT working range200-650VStarting voltage160VIndependent MPPT2Maximum current per MPPT26A + 13ACategory DC surgesIIAC Output (Self-consumptionMagwith grid)Maximum currentMaximum current32ARated output voltage230V / 400V (three phase)Rated output frequency50/60HzAC Output (Self-consumptionIP rcwith grid / Off-grid)UserNominal power10000WMaximum power11000W (21.7A per phase)Rated output voltage230V / 400V (three phase)Def capacity5,1kWh / 10,2kWhDoD90%Cycles at 90% DoD>6000CellsMetal CanType of technologyLiFePO4Nominal battery voltage51,2VMax. Charge/discharge current50A                                                                                                    | PV voltage range              | 160-800 V                         |         |
| Starting voltage160VIndependent MPPT2Maximum current per MPPT26A + 13ACategory DC surgesIIAC Output (Self-consumptionMaximum currentwith grid)32AMaximum current32ARated output voltage230V / 400V (three phase)Rated output frequency50/60HzAC Output (Self-consumptionwith grid / Off-grid)Nominal power10000WMaximum power10000WMaximum power10000WRated output voltage230V / 400V (three phase)Rated output voltage230V / 400V (three phase)Rated output voltage230V / 400V (three phase)Rated output voltage230V / 400V (three phase)Rated output voltage230V / 400V (three phase)Dim(wiceCapacity5,1kWh / 10,2kWhUsable capacity4,60kWh / 9,20kWhDoD90%Cycles at 90% DoD>6000CellsMetal CanType of technologyLiFePO4Nominal battery voltage51,2VMax. Charge/discharge current50A                                                                                                    | MPPT working range            | 200-650V                          |         |
| Independent MPPT2Maximum current per MPPT26A + 13ACategory DC surgesIIAC Output (Self-consumptionMaximum currentwith grid)32AMaximum current32ARated output voltage230V / 400V (three phase)Rated output frequency50/60HzAC Output (Self-consumptionwith grid / Off-grid)Nominal power10000WMaximum power10000WMaximum power10000WRated output voltage230V / 400V (three phase)Rated output voltage230V / 400V (three phase)Rated output voltage230V / 400V (three phase)Rated output voltage230V / 400V (three phase)Rated output voltage230V / 400V (three phase)Rated output voltage230V / 400V (three phase)Rated output frequency50/60HzBatteries data(widCapacity5,1kWh / 10,2kWhUsable capacity4,60kWh / 9,20kWhDoD90%Cycles at 90% DoD>6000CellsMetal CanType of technologyLiFePO4Nominal battery voltage51,2VMax. Charge/discharge current50A                                                                                                    | Starting voltage              | 160V                              |         |
| Maximum current per MPPT26A + 13A6 x 1Category DC surgesIIAC Output (Self-consumptionAC prwith grid)32AMaximum current32ARated output voltage230V / 400V (three phase)MagRated output frequency50/60HzCorAC Output (Self-consumptionII nonowwith grid / Off-grid)UserNominal power10000WMaximum power10000WRated output voltage230V / 400V (three phase)Rated output voltage230V / 400V (three phase)Rated output voltage230V / 400V (three phase)Rated output voltage230V / 400V (three phase)Rated output voltage230V / 400V (three phase)Rated output voltage230V / 400V (three phase)Rated output voltage230V / 400V (three phase)Rated output voltage230V / 400V (three phase)Rated output frequency50/60HzBatteries dataCertifitCapacity5,1kWh / 10,2kWhDoD90%Cycles at 90% DoD>6000CellsMetal CanType of technologyLiFePO4Nominal battery voltage51,2VMax. Charge/discharge current50A                                                                                                    | Independent MPPT              | 2                                 | DC pr   |
| Category DC surgesIIAC Output (Self-consumptionwith grid)Maximum current32AMaximum current32ARated output voltage230V / 400V (three phase)Rated output frequency50/60HzAC Output (Self-consumptionCorwith grid / Off-grid)UserNominal power11000W (21.7A per phase)Rated output voltage230V / 400V (three phase)Rated output voltage230V / 400V (three phase)Rated output voltage230V / 400V (three phase)Rated output voltage230V / 400V (three phase)Rated output requency50/60HzBatteries dataWeiCapacity5,1kWh / 10,2kWhUsable capacity4,60kWh / 9,20kWhDoD90%Cycles at 90% DoD>6000CellsMetal CanType of technologyLiFePO4Nominal battery voltage51,2VMax. Charge/discharge current50A                                                                                                    | Maximum current per MPPT      | 26A + 13A                         | 6 X I   |
| AC Output (Self-consumption<br>with grid)AC pr<br>Mage<br>Maximum currentMaximum current32ARated output voltage230V / 400V (three phase)<br>                                                                                                    | Category DC surges            | II                                |         |
| with grid)<br>Maximum current32ARated output voltage230V / 400V (three phase)<br>Rated output frequencyMagAC Output (Self-consumption<br>with grid / Off-grid)<br>Nominal power10000WMaximum power10000WWeiMaximum power10000W (21.7A per phase)<br>Swith<br>Rated output frequencySwith<br>SwithRated output voltage230V / 400V (three phase)<br>DoDSwith<br>SwithBatteries data<br>CapacityCertifit<br>4,60kWh / 9,20kWh<br>Sof600Certifit<br>SafeCapacity5,1kWh / 10,2kWh<br>Metal CanNeth<br>SafeType of technologyLiFePO4<br>S1,2VEMCMax. Charge/discharge current50AEMC                                                                                                    | AC Output (Self-consumption   |                                   | AC pr   |
| Maximum current32ARated output voltage230V / 400V (three phase)Rated output frequency50/60HzAC Output (Self-consumptionwith grid / Off-grid)Nominal power10000WMaximum power11000W (21.7A per phase)Rated output voltage230V / 400V (three phase)Rated output voltage230V / 400V (three phase)Rated output voltage230V / 400V (three phase)Rated output voltage230V / 400V (three phase)Batteries dataCertifitCapacity5,1kWh / 10,2kWhUsable capacity4,60kWh / 9,20kWhDoD90%Cycles at 90% DoD>6000CellsMetal CanType of technologyLiFePO4Nominal battery voltage51,2VMax. Charge/discharge current50A                                                                                                    | with arid)                    |                                   | Mag     |
| Rated output voltage230V / 400V (three phase)MagRated output frequency50/60HzGeneAC Output (Self-consumptionSold (three phase)Genewith grid / Off-grid)UserUserNominal power10000WWeiMaximum power11000W (21.7A per phase)SwitRated output voltage230V / 400V (three phase)SwitRated output voltage230V / 400V (three phase)SwitRated output frequency50/60HzDimBatteries dataCertifiCapacity5,1kWh / 10,2kWhDoD90%Cycles at 90% DoD>6000CellsMetal CanType of technologyLiFePO4Nominal battery voltage51,2VMax. Charge/discharge current50A                                                                                                    | Maximum current               | 32A                               | Mag     |
| Rated output frequency50/60HzCorAC Output (Self-consumption<br>with grid / Off-grid)<br>Nominal power10000WUserMaximum power11000W (21.7A per phase)<br>SwitSwitRated output voltage230V / 400V (three phase)<br>S0/60HzSwitRated output requency50/60HzCertifiCapacity5,1kWh / 10,2kWh<br>90%NetDoD90%SafeCycles at 90% DoD>6000CellsMetal Can<br>S1,2VType of technologyLiFePO4Nominal battery voltage51,2VMax. Charge/discharge current50A                                                                                                    | Rated output voltage          | 230V / 400V (three phase)         | Ma      |
| AC Output (Self-consumption<br>with grid / Off-grid)Con<br>IP ro<br>UserNominal power10000WMaximum power11000W (21.7A per phase)Rated output voltage230V / 400V (three phase)Rated output frequency50/60HzBatteries dataCertifiCapacity5,1kWh / 10,2kWhUsable capacity4,60kWh / 9,20kWhDoD90%Cycles at 90% DoD>6000CellsMetal CanType of technologyLiFePO4Nominal battery voltage51,2VMax. Charge/discharge current50A                                                                                                    | Rated output frequency        | 50/60Hz                           | Gene    |
| with grid / Off-grid)IP roNominal power10000WMaximum power11000W (21.7A per phase)Rated output voltage230V / 400V (three phase)Rated output frequency50/60HzBatteries data(widCapacity5,1kWh / 10,2kWhUsable capacity4,60kWh / 9,20kWhDoD90%Cycles at 90% DoD>6000CellsMetal CanType of technologyLiFePO4Nominal battery voltage51,2VMax. Charge/discharge current50A                                                                                                    | AC Output (Self-consumption   |                                   | Cor     |
| Nominal power10000WMaximum power11000W (21.7A per phase)Rated output voltage230V / 400V (three phase)Rated output frequency50/60HzBatteries data(wide)Capacity5,1kWh / 10,2kWhUsable capacity4,60kWh / 9,20kWhDoD90%Cycles at 90% DoD>6000CellsMetal CanType of technologyLiFePO4Nominal battery voltage51,2VMax. Charge/discharge current50A                                                                                                    | with arid / Off-arid)         |                                   | IP rc   |
| Maximum power11000W (21.7A per phase)Rated output voltage230V / 400V (three phase)Rated output voltage230V / 400V (three phase)Rated output frequency50/60HzBatteries data(widCapacity5,1kWh / 10,2kWhUsable capacity4,60kWh / 9,20kWhDoD90%Cycles at 90% DoD>6000CellsMetal CanType of technologyLiFePO4Nominal battery voltage51,2VMax. Charge/discharge current50A                                                                                                    | Nominal power                 | 10000W/                           | User    |
| Maximum powerHodow (21.7 A per phase)SwithRated output voltage230V / 400V (three phase)DimRated output frequency50/60Hz(wiceBatteries dataCertifiCapacity5,1kWh / 10,2kWhUsable capacity4,60kWh / 9,20kWhDoD90%Cycles at 90% DoD>6000CellsMetal CanType of technologyLiFePO4Nominal battery voltage51,2VMax. Charge/discharge current50A                                                                                                    | Maximum power                 | 11000W (21.74 per phase)          | Wei     |
| Rated output frequency2007 / 4007 (milec philose)DimRated output frequency50/60HzCwiceBatteries dataCapacity5,1kWh / 10,2kWhUsable capacity4,60kWh / 9,20kWhNetDoD90%SafeCycles at 90% DoD>6000CellsMetal CanType of technologyLiFePO4Nominal battery voltage51,2VMax. Charge/discharge current50A                                                                                                    | Rated output voltage          | 230V ( 400V (three phase)         | Swit    |
| Batteries dataCertifiCapacity5,1kWh / 10,2kWhUsable capacity4,60kWh / 9,20kWhDoD90%Cycles at 90% DoD>6000CellsMetal CanType of technologyLiFePO4Nominal battery voltage51,2VMax. Charge/discharge current50A                                                                                                    | Rated output frequency        | 50/60Hz                           | Dim     |
| Capacity5,1kWh / 10,2kWhNetUsable capacity4,60kWh / 9,20kWhNetDoD90%SafeCycles at 90% DoD>6000CellsMetal CanType of technologyLiFePO4Nominal battery voltage51,2VMax. Charge/discharge current50A                                                                                                    | Rattorios data                | 50700112                          |         |
| Capacity3,1kWit/10,2kWitNetUsable capacity4,60kWh / 9,20kWhDoD90%Cycles at 90% DoD>6000CellsMetal CanType of technologyLiFePO4Nominal battery voltage51,2VMax. Charge/discharge current50A                                                                                                    | Capacity                      | 5.1k)//b (10.2k)//b               | Certiti |
| Osable Capacity4,00kWI1/7,20kWI1DoD90%Cycles at 90% DoD>6000CellsMetal CanType of technologyLiFePO4Nominal battery voltage51,2VMax. Charge/discharge current50A                                                                                                    |                               |                                   | Net     |
| Dob70%Cycles at 90% DoD>6000CellsMetal CanType of technologyLiFePO4Nominal battery voltage51,2VMax. Charge/discharge current50A                                                                                                    |                               | 4,000,007                         | Safe    |
| Cycles di 70% DOD20000CellsMetal CanType of technologyLiFePO4Nominal battery voltage51,2VMax. Charge/discharge current50A                                                                                                    |                               | >600                              |         |
| Type of technology     LiFePO4       Nominal battery voltage     51,2V       Max. Charge/discharge current     50A                                                                                                    |                               | Metal Can                         |         |
| Nominal battery voltage51,2VEMCMax. Charge/discharge current50A                                                                                                    | Type of technology            |                                   |         |
| Max. Charge/discharge current   50A                                                                                                    | Nominal battery voltage       | 51.2V                             | EMC     |
|                                                                                                    | May Charge/discharge current  | 50 A                              | 2.010   |
| BMS communication CAN                                                                                                    | BMS communication             |                                   |         |

| DC protections (by MPPT)        |                 |
|---------------------------------|-----------------|
| 6 x Fuse holder and fuse        | Integrated      |
| 1000Vdc/15A                     | integrated      |
| AC protections                  |                 |
| Magnetothermic Grid             | Integrated      |
| Magnetothermic Load             | Integrated      |
| Magnetothermic Gen Port         | Integrated      |
| General data                    |                 |
| Communication with the Portal   | Wi-Fi           |
| IP rating                       | IP20            |
| User interface                  | APP             |
| Weight (Kg)                     | 110Kg           |
| Switch Self-consumption to Grid | Automatic       |
| Dimensions                      | 600*1400*600mm  |
| (width*height*depth)            |                 |
| Certificates and Regulations    |                 |
| Network connection regulations  | RD1699          |
| Safety regulations              | IEC/EN62109-1 & |
| Sciety regulations              | -2              |
|                                 | EN61000-6-1,    |
|                                 | EN61000-6-2,    |
|                                 | EN61000-6-3,    |
| EMC                             | EN61000-6-4,    |
|                                 | EN61000-4-16,   |
|                                 | EN61000-4-18,   |
|                                 | EN61000-4-29    |

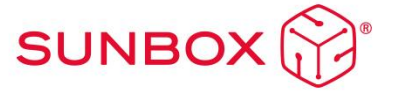

# 5. Installation and assembly

Recommendations for setting up strings

Voc ≈ 42V Panel 1660x1004mm

| MPPT1 (with 2 identical<br>strings) | MPPT2             |  |
|-------------------------------------|-------------------|--|
| Minimum 7 panels                    | Minimum 7 panels  |  |
| Maximum 15 panels                   | Maximum 15 panels |  |

Voc ≈ 51V Panel 2024x1004mm

| MPPT1 (with 2 identical strings) | MPPT2             |
|----------------------------------|-------------------|
| Minimum 6 panels                 | Minimum 6 panels  |
| Maximum 12 panels                | Maximum 12 panels |

These values are approximate, check for each type of panel.

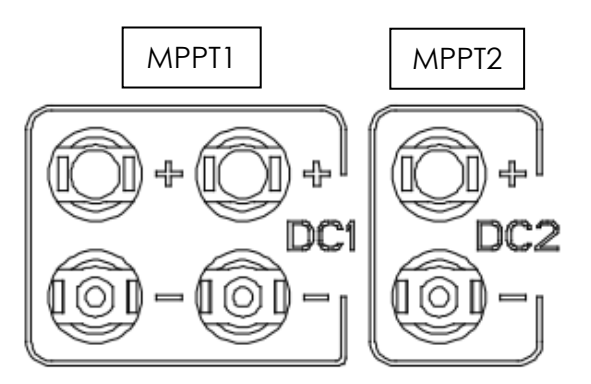

#### Preliminary recommendations for installation

The installation of the SunBox should be carried out in a place protected from inclement weather, and it is especially relevant that its location is kept dry and avoid potentially flooded areas. The operating temperature range should be considered, which must not exceed 50°C or be less than 0°C. Take appropriate measures to ensure the operating temperature range.

#### Recommendations for system connection:

Below is a simplified scheme of the interior of the Three Phase SunBox Series 10.0:

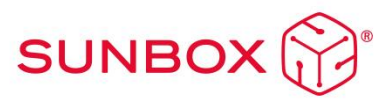

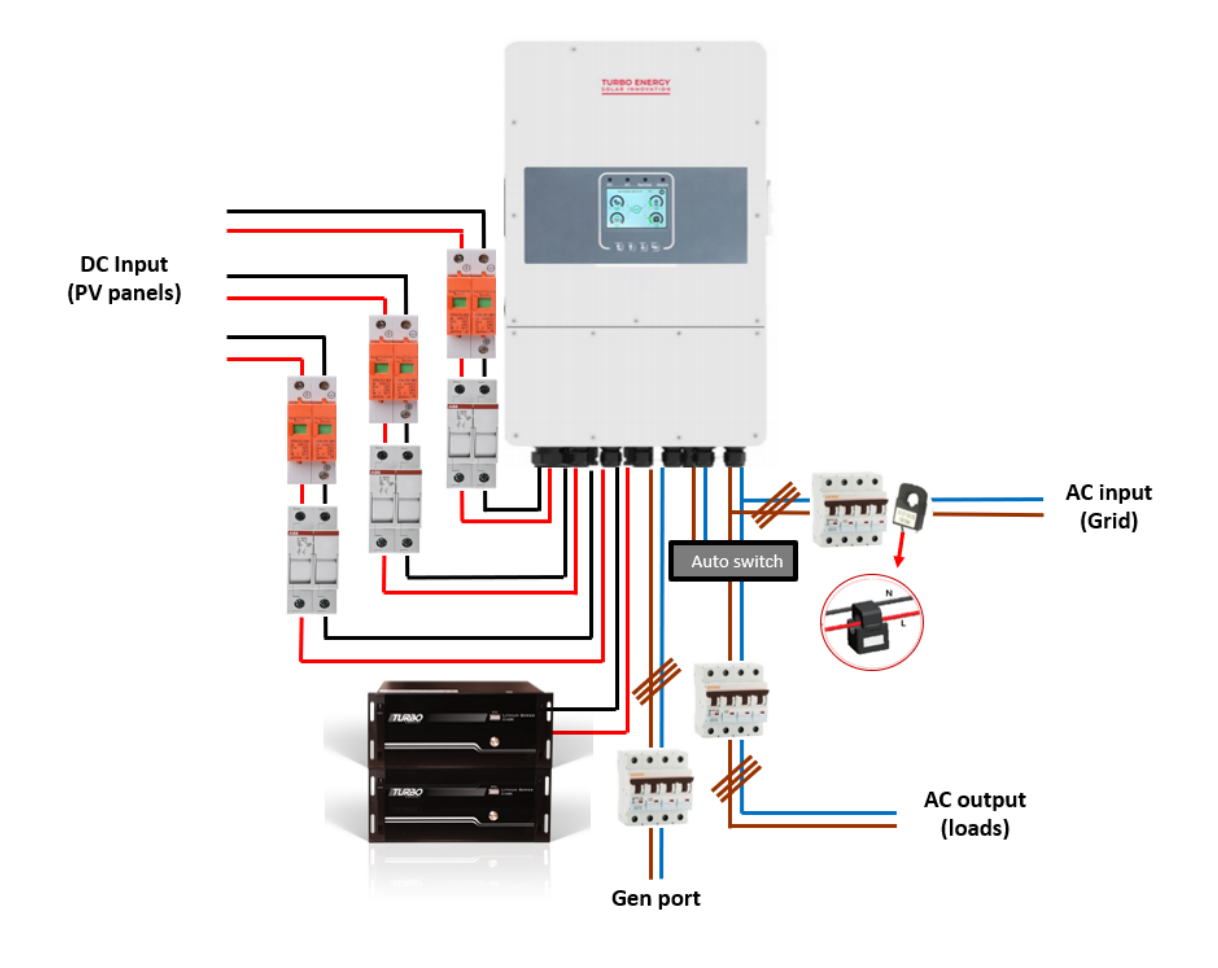

The equipment is prepared so that the installer simply has to connect the input of panels, grid, loads and batteries, if applicable, to the place indicated below. All protections specified in the schematic are included and pre-assembled, thus facilitating the function of the installer.

- Photovoltaic panels must be connected in series to the input specified below. Internally connects to its corresponding fuses.
- The inverter's grid output is protected with its differential and automatic switches. It must be connected after the magnetothermal of the general housing frame and to the specified internal terminals of the SunBox by a 6 mm<sup>2</sup> hose.
- The CT-meter comes pre-assembled and connected inside the SunBox.
- In case batteries need to be installed, the Three Phase SunBox Series 10.0 comes ready to store up to 2 Turbo Energy Lithium Series 48V 5.1kWh batteries. Its installation is explained below.

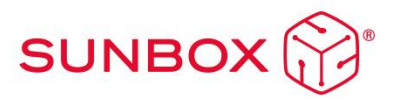

\*The Grid and Load outputs in normal grid operation will be the same as they are internally connected, however, in case of grid failure, if the system stays running in off-grid, the inverter opens the contact that joins the grid and load and leaves the load output running in off-grid. This is because the inverter cannot operate in island mode, therefore the automatic must be separated from the frame so that it can operate in off-grid. The operation in off-grid will depend on whether the corresponding batteries have been installed and will operate by solar energy and batteries only for the duration of renewable energy. It should be noted that the power will be limited to 10 kW (and 32A per phase), therefore it is not possible to include loads that require a lot of power.

#### 5.1 Installation options

#### Option 1

For load currents lower than 32A per phase (around 7.2kW), the general connection of the SunBox will be as shown in the following diagram:

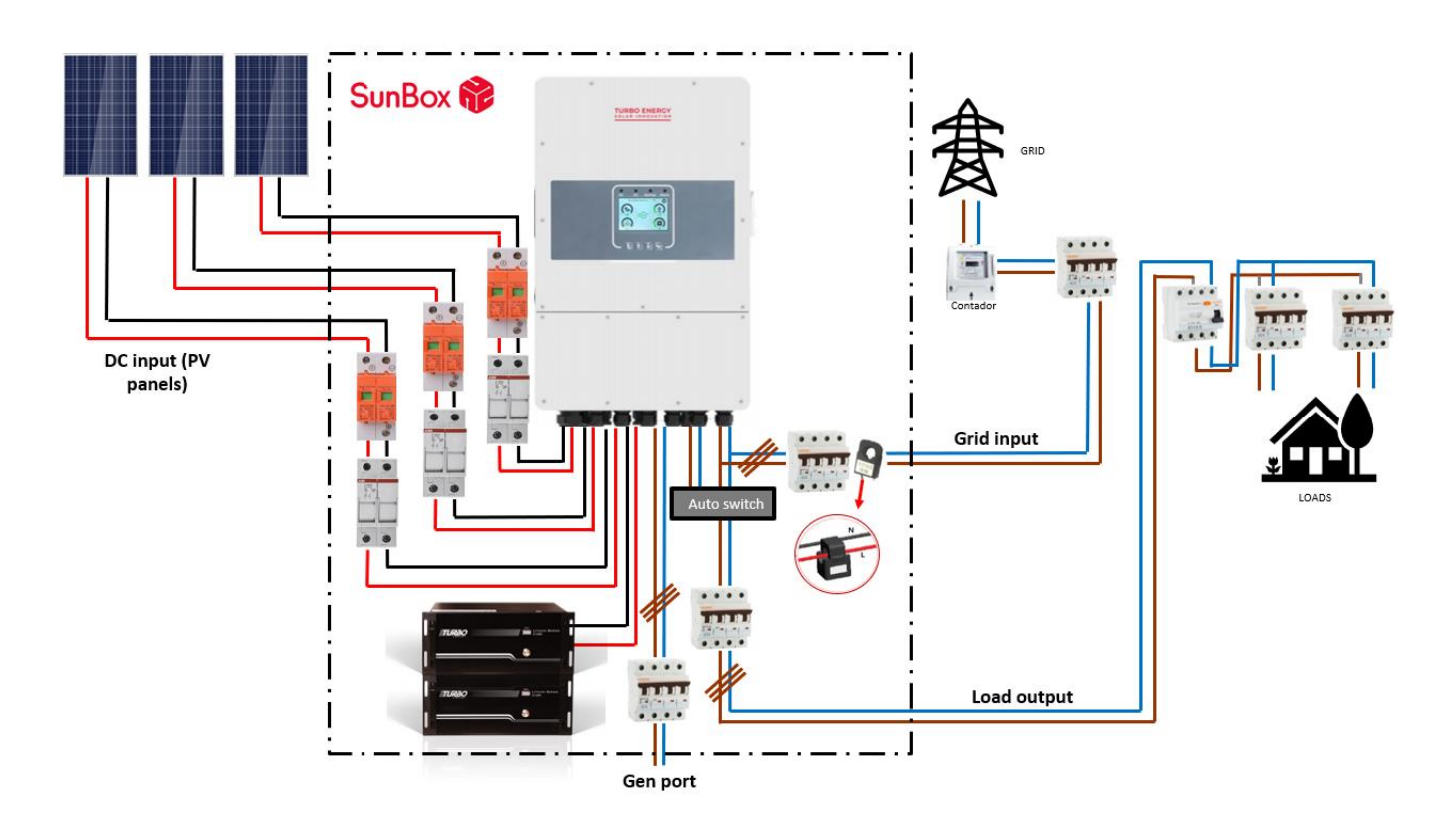

It is the simplest configuration and avoids manipulation of the load connections. As all the power from the network passes through the equipment (Load output) and it distributes the energy, it implies that the maximum current of the loads is 32A per phase in self-consumption mode (around 7.2kW), and 32A per phase and 10kW in total when there is no grid.

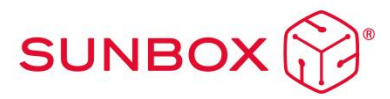

#### Option 2

In the case of connecting load currents greater than 32A per phase (around 7.2kW) in self-consumption mode, the configuration to be carried out is as follows:

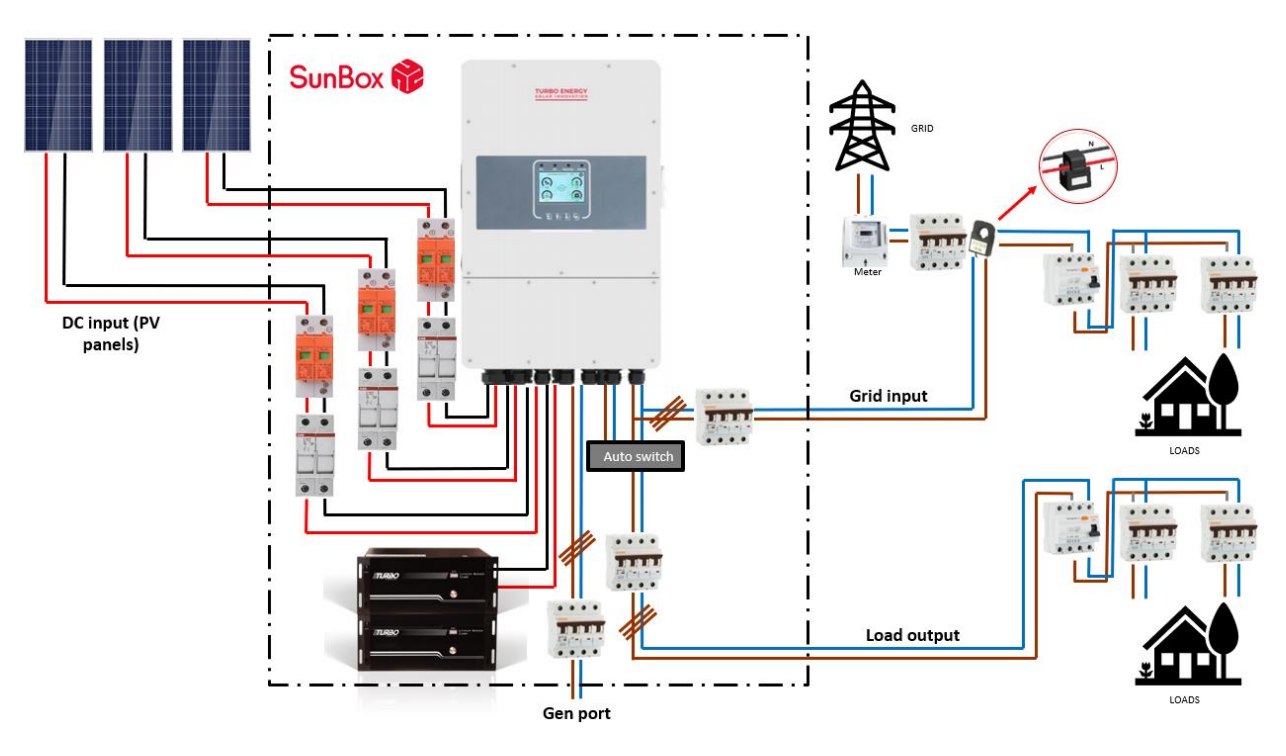

In this way, we have a series of critical loads connected to the Load output (up to a maximum of 32A per phase) that will allow the panels and / or batteries to supply them with energy despite a grid failure. The rest of the loads above 32A per phase must be connected on the grid side.

In the case of not needing to connect critical loads and wanting to simplify the installation, all the loads can be put on the grid side as follows (but in the event of a grid failure, the loads are left without supply even though there is generation photovoltaic and / or battery):

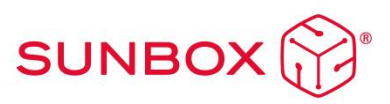

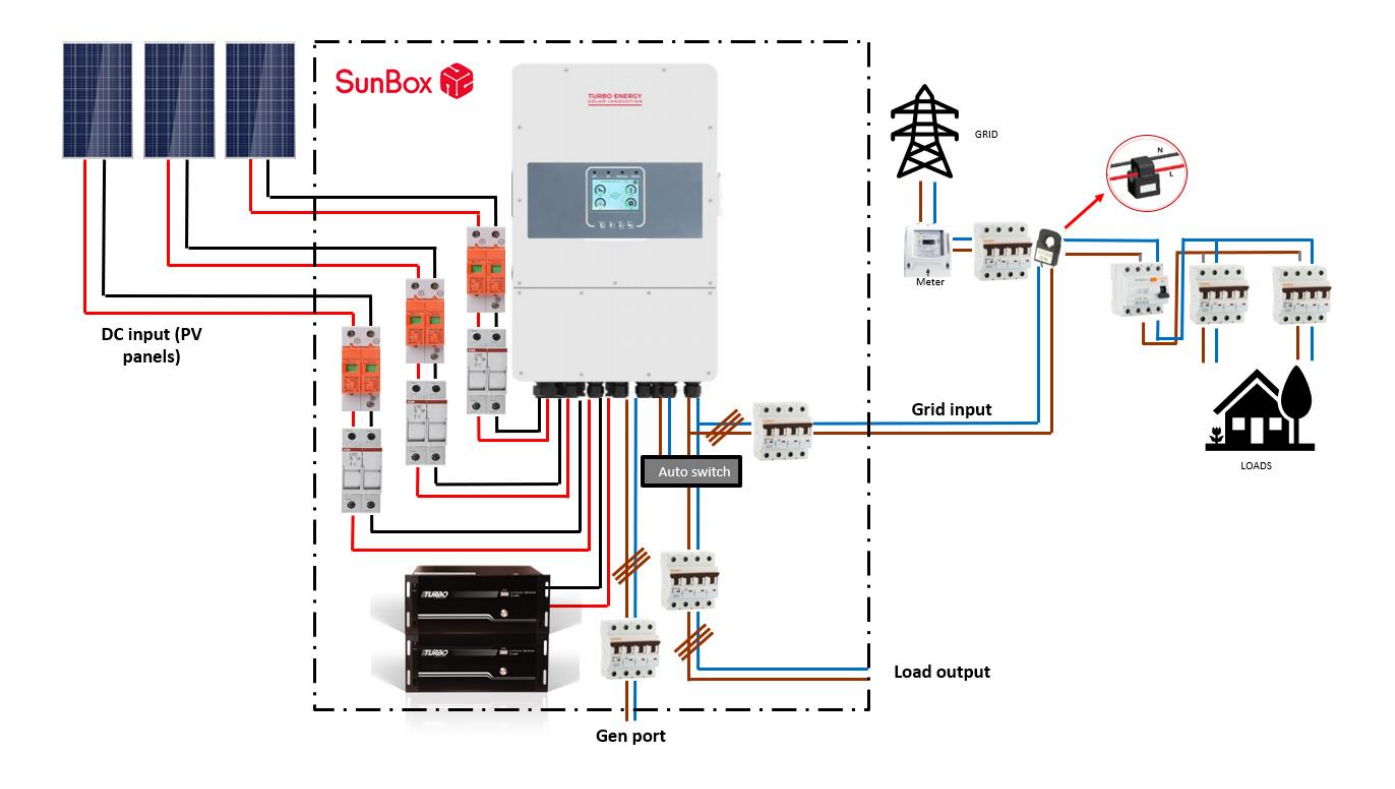

#### 5.2 Gen-Port

The SunBox has an intelligent input / output that can provide the equipment with different functionalities.

#### Generator input

The output of a generator can be connected to this input, so that the off-grid installation can rely on this source for power supply. The maximum power value is 10000 W.

#### Microinverter or inverter input

The output of microinverters or inverters can be connected to this input, with a total power of up to 10000W. This is a great advantage, since the number of photovoltaic panels in the installation can be increased.

#### <u>Smart Load</u>

This mode uses this input as an output and receives power only when the battery SOC and PV power are above a user-programmable threshold.

For example, if you have an auxiliary electric water heater connected to this output, with this functionality you can program that, if the SOC of the battery is above 95% and the solar production is more than 500W, the water heater will heat up with that surplus energy.

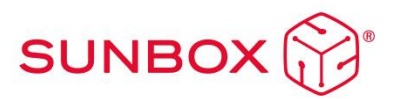

#### 5.3 DC wiring

The series of photovoltaic panels shall be carried out as indicated in section 4.1.

The cabinet already has the right protections installed for continuous sockets.

To access the connections, open the back door of the SunBox cabinet. It is very important to note that each positive must be connected to its negative in the cabinet, for this it is recommended to mark the cables or make connections one at a time until the installation is complete.

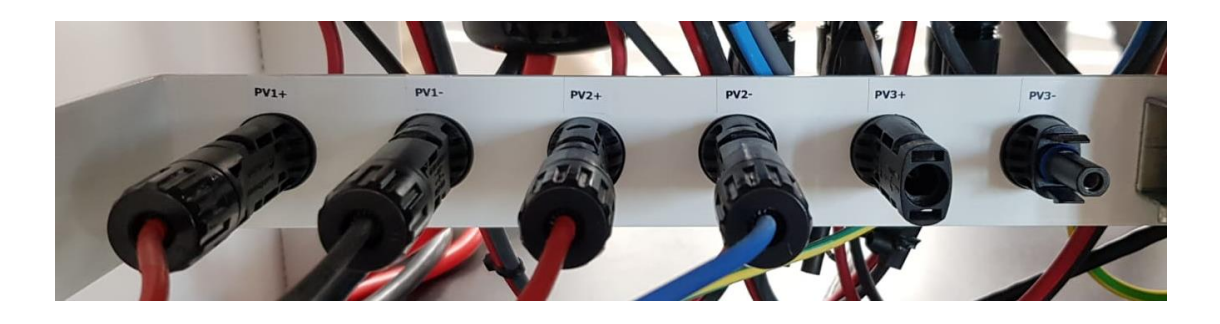

#### 5.4 AC wiring

To connect Grid and Load open the back door of the SunBox cabinet and connect to the pointed and identified terminals with colors, phase gray, neutral blue, yellow and earth green. The cables must be 6 mm2.

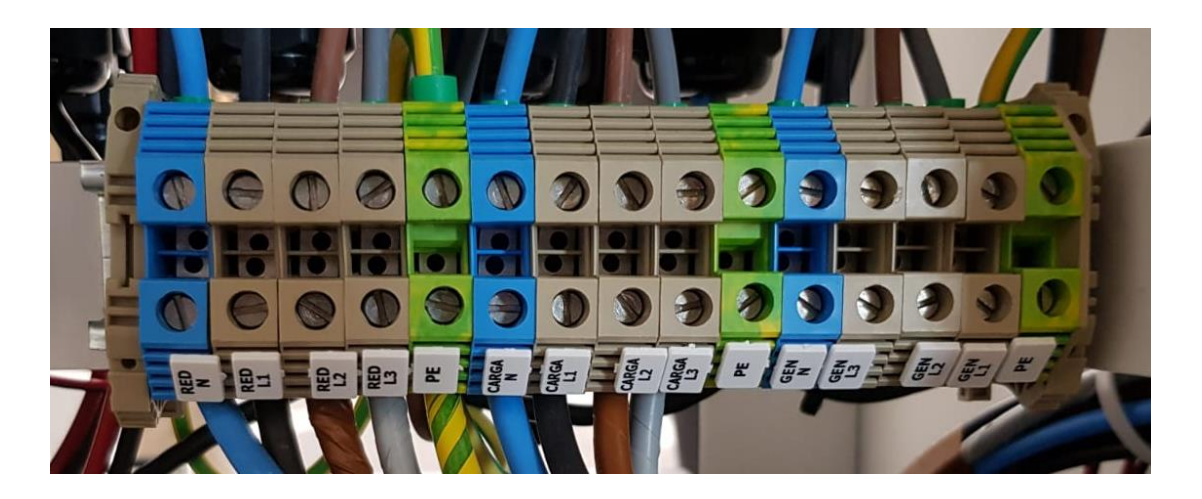

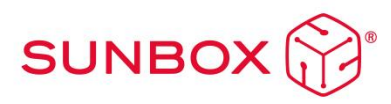

#### 5.5 Grounding

Connect ground wire to the ground plate on the grid side, preventing electric shock if the original protective conductor fails. Using the auxiliary connecting elements we must connect the grounding, both to the rack and to the structure of photovoltaic modules.

Make sure that the grounding of all elements are connected to each other via the ground wire.

5.6 Recommendations for the installation of 48V 5.1kWh Lithium Series batteries

To install 48V 5.1kWh Lithium Series batteries, follow these steps:

- 1. Make sure the inverter is turned off and has no grid connection.
- 2. Make sure the battery is also turned off.
- 3. Set up battery switches as follows:
- One battery:

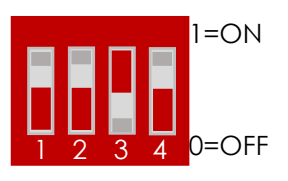

• Two batteries:

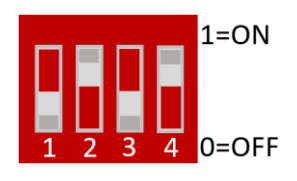

- (Master battery)
- Three or more batteries:

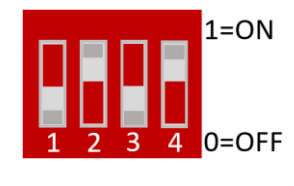

(Master battery)

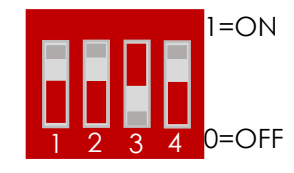

(Bottom battery)

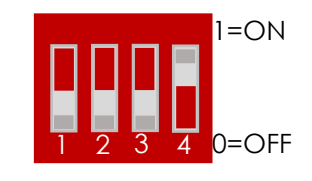

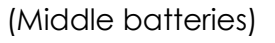

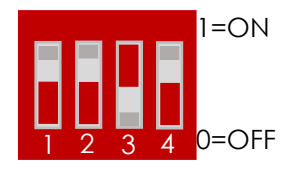

(Bottom battery)

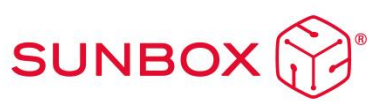

4. Place the battery in the capsule structure with the corresponding screws.

5. If you incorporate a pair of batteries, connect them in parallel and to the inverter. If you only have one battery, connect it directly to the inverter (picture detail).

6. Connect the RJ cable to the CAN port of the master battery. Also connect the Master Battery to the slaves with the corresponding RJ connector (picture detail).

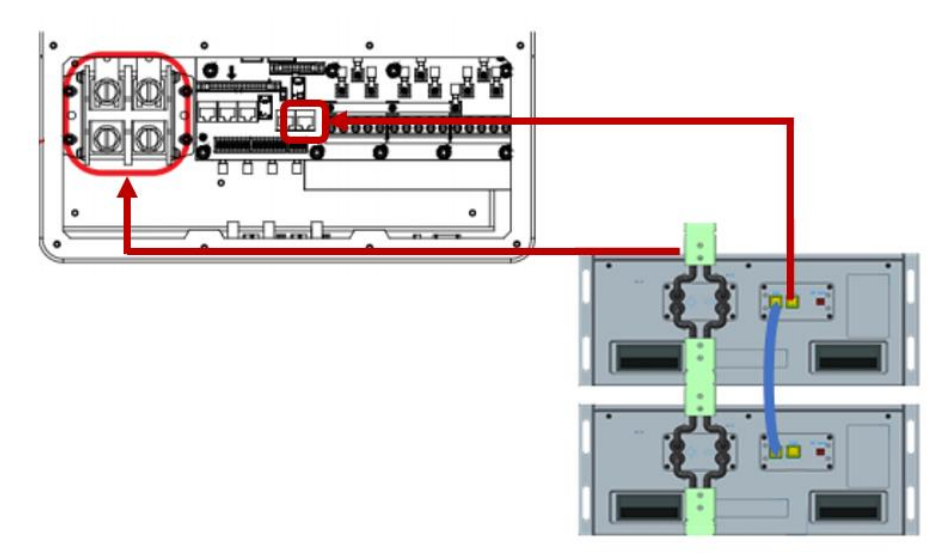

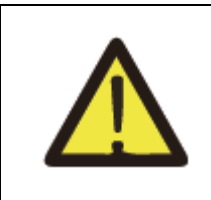

Do not pull or force the communication cables in a way that can bend or damage the connection ports. These ports can be easily broken if not handled properly.

Power cables must have a section of 25mm<sup>2</sup>.

For more information read the attached Lithium Series 48V 5.1kWh battery manual.

#### 5.7 Wheels mounting

The SunBox has 4 wheels that must be mounted using the included screws and washers.

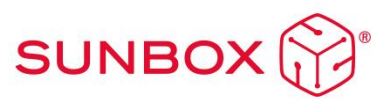

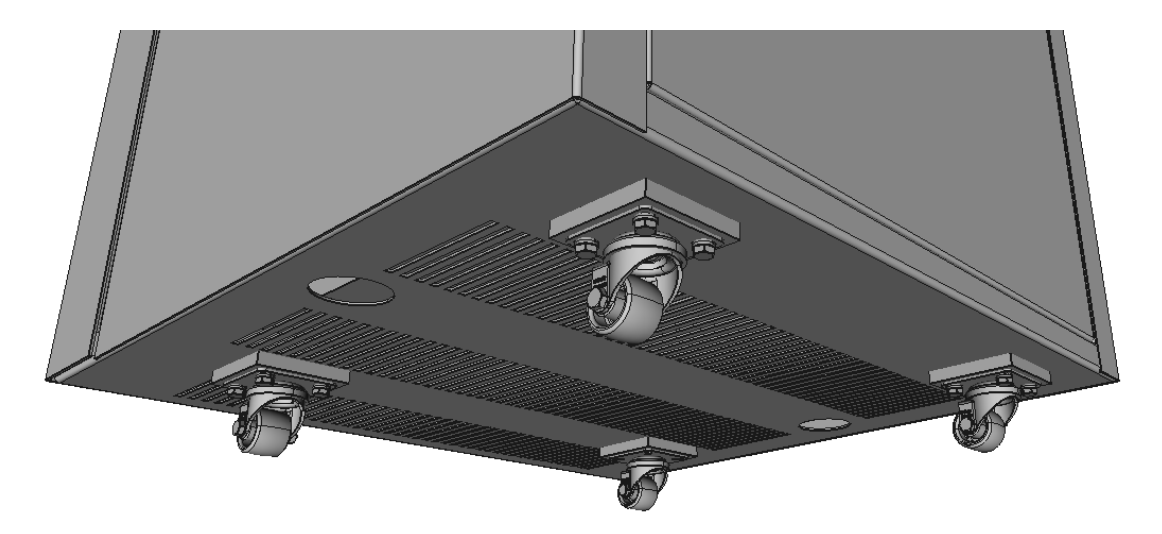

The order of placement of the elements is Grower washer, DIN 125 washer and screw.

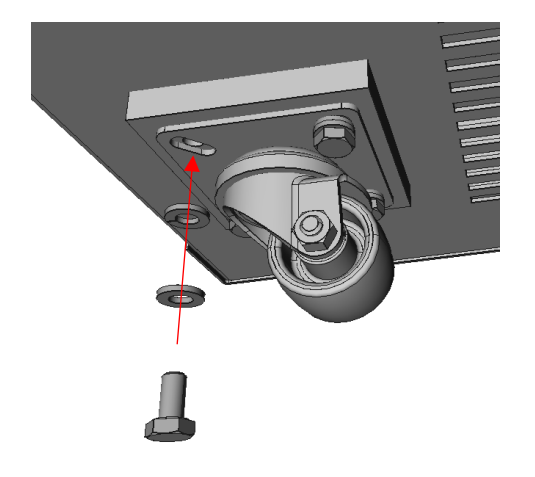

#### 5.8 Start-up

Once you are finished with all connections, the machine is ready to start working. It will proceed as follows:

- 1. Reset the DC and AC protections at the back of the cabinet.
- 2. Start the Batteries. To do this, press the Power button (On/Off) for 2-4 seconds. The BMS will start, and both the LCD screen and the power button will light up.
- 3. Press the ON / OFF button on the side of the inverter and turn the DC switch to the ON position.

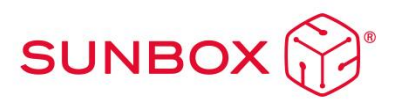

# 6. Inverter/Charger Configuration

To configure the inverter, it is necessary to modify parameters on its screen to adjust them to the characteristics of our installation.

To do this, it is necessary to access the system configuration menu through the main screen, by clicking on the icon in the upper right.

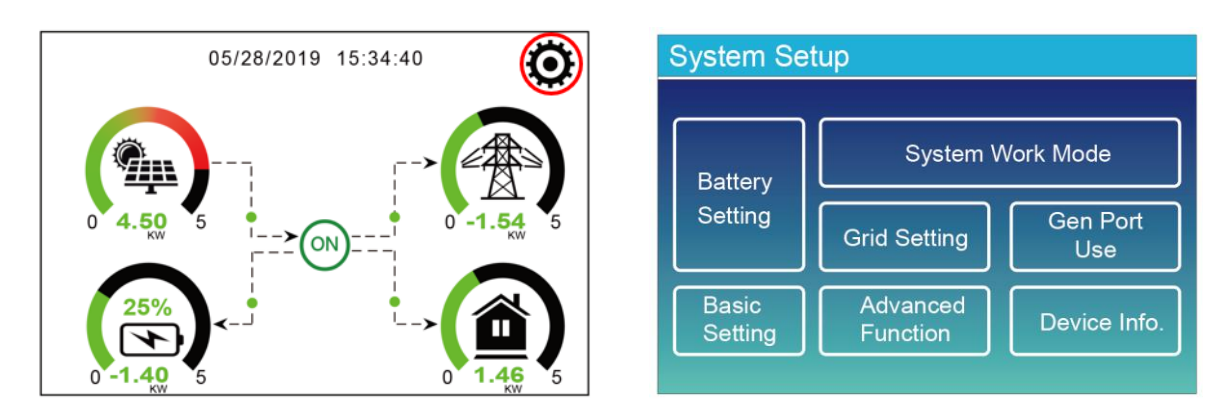

#### 6.1 Basic setup menu

The first thing will be to set the date and time at the time of installation.

| Basic Settin                     | g            |                           |              |
|----------------------------------|--------------|---------------------------|--------------|
| ✓ Time Synos<br>Year<br>+ 2019 - | Month        | Auto Dim<br>Day<br>+ 17 - | Basic<br>Set |
| 24-Hour                          | Hour<br>+ 99 | Minute<br>+ 15 -          |              |
| Factory Re                       | set 🔽 Lock   | out all changes           |              |

#### 6.2 Battery setup menu

If you have a battery, it is necessary to specify that it is a lithium battery. In case of not having a battery, No Batt will be selected.

Depending on the number of batteries, the specifications for battery capacity and charge / discharge current need to be changed as follows.

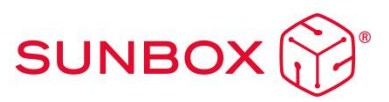

#### Setup 1 battery

#### Setup for 2 batteries

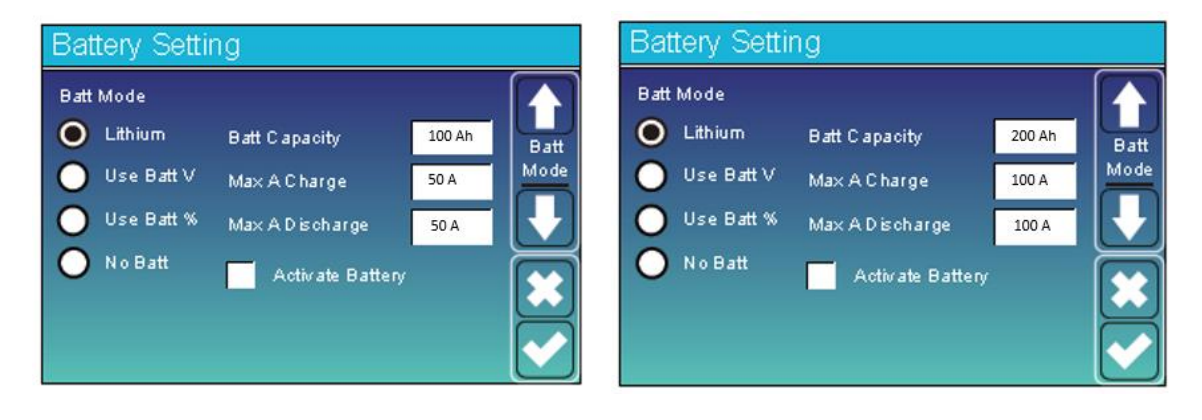

The battery charge is configured with grid or generator. In the case of grid, a 10% is indicated for the start of the charge, 50 A of battery charge in case of having one and 100 A in case of having two batteries. The maximum current that the inverter can supply is 120 A.

| Battery Setting             | Settings:                                                              |
|-----------------------------|------------------------------------------------------------------------|
| Start 10% 10% (2)           | - 1 Generator                                                          |
| A (1) 40.A Batt             | - 2 Grid                                                               |
| Set2                        | - 3 Time                                                               |
|                             | - Start: 15%-10% Indicates the battery level for the start of charging |
| Gen Signal Grid Signal      | - A: Charging current. 40 A Gen/ 50 A Grid                             |
| Gen Max Run Time 24 hours 3 | - Gen Max Run Time: maximum daily generator charge time. 24 h          |
| Gen Down Time 0 hours       | - Gen Down Time: Delay time the generator uses to shut down. 0 h       |

The type of BMS for communication with batteries with Lithium Mode 00 is also indicated.

| Battery Setti | ing |              |
|---------------|-----|--------------|
| Lithium Mode  | 00  |              |
| Shutdown      | 10% | Batt<br>Set3 |
| Low Batt      | 10% |              |
| Restart       | 50% |              |
|               |     |              |

- Lithium Mode: 00 BMS Protocol
- Shutdown: 10% The inverter shuts down when the battery reaches the indicated charge
- $\mbox{Low batt: }10\%$  The inverter will alarm when the battery has lower SOC than indicated
- Restart: 50% Battery percentage to restart the inverter

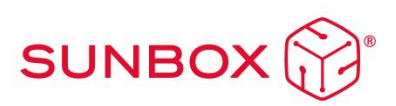

#### 6.3 System work mode

When programming the inverter, you can choose between various configuration options:

- 1. Selling first: the priority for excess energy is to deliver it to the grid.
- 2. Zero Export To Load: The output power feeds the Load
- 3. Zero export To CT: Production feeds the sum of loads (Network and Load).

You have to select one of these three modes and activate or deactivate the option of supplying power to the grid.

Additionally, power can be prioritized over load or battery.

The recommended working mode is: Zero Export to CT / Sollar Sell activated / Load First. In this way, the energy generated will feed the load, the excess amount will go to the battery and finally, the excess energy will be discharged to the grid.

| System Work Mode                          |       |
|-------------------------------------------|-------|
| Work Mode                                 |       |
| Selling First                             | Work  |
| 🔵 Zero Export To Load 🛛 🧮 Solar Sell      | Mode1 |
| Zero Export To CT Solar Sell              |       |
| Max Sell Power 5000 Zero-export Power 020 |       |
| Energy pattern 🧮 BattFirst 🗹 LoadFirst    |       |
| Grid peak Shaving 5000W Power             |       |

- Selling first: Deliver to grid first
- Zero Export to Load: Output power adjusts to BackUp load
- Zero Export to CT: The system adjusts the production to the sum of the loads (Network and BackUp)
- Solar Sell: Sell surplus energy
- Max Sell Power: maximum power output
- Zero-export Power: Network output power
- Batt First: The energy from the PV is used to charge the batteries first.
- Load First: The energy from the PV is used for loads and then for the batteries.
- Grid Peak Shaving: Power limit to be taken from the grid

The Three Phase SunBox Series 10.0 inverter also incorporates the possibility of using the Grid Peak Shaving function, which allows reducing the maximum power consumed from the grid. With this function the user can have less power contracted in the hours of the day that are more expensive and the excess power that is consumed will be supplied by the battery.

There are three different modes:

- GM (General Mode): Mode to supply the energy consumed with Battery and PV

- BU (BackUP): No battery discharge mode
- CH (Charge): Battery charging mode

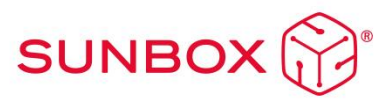

| System Work Mode |      |      |        |              |       |  |
|------------------|------|------|--------|--------------|-------|--|
|                  | SOC2 | 10%  | Enable | $\checkmark$ |       |  |
| GM BU CH         | SOC1 | GPS  | START  | END          | Work  |  |
|                  | 10%  | 5000 | 00:00  | 08:00        | Mode3 |  |
|                  | 10%  | 5000 | 08:00  | 10:00        |       |  |
|                  | 30%  | 2500 | 10:00  | 14:00        |       |  |
|                  | 10%  | 5000 | 14:00  | 18:00        |       |  |
|                  | 45%  | 2000 | 18:00  | 22:00        |       |  |
|                  | 10%  | 5000 | 22:00  | 00:00        |       |  |

As an example, following the table above, different schedules can be established in different time periods:

- 00:00 - 08:00: Charge mode activated. Since the energy is cheaper at night it compensates to charge the battery with the grid and store it for use in more expensive periods.

- 08:00 - 10:00: BackUP mode activated. Battery does not discharge.

- 10:00 - 14:00: GM mode activated. The user has a lower contracted power (2500 W) for this period since it is more expensive. A 30% battery is reserved to supply power peaks that exceed 2500 W.

- 14:00 - 18:00: BackUP mode activated. The battery is not discharged since these are the hours of greatest sun production.

- 18:00 - 22:00: GM mode activated. The user has a lower contracted power (2500 W) for this period since it is more expensive. 45% battery is reserved to supply power peaks that exceed 2500 W.

- 22:00 - 00:00: GM mode activated. No reserve to supply the peaks.

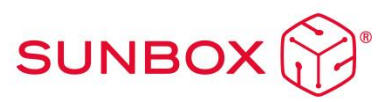

#### 6.4 Grid setup

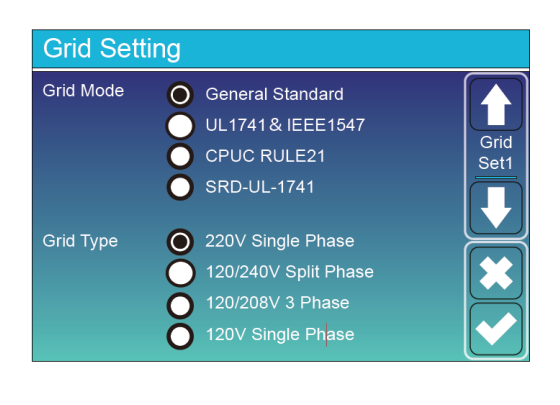

| G  | rid Settir    | ng          |        |        |        |      |
|----|---------------|-------------|--------|--------|--------|------|
| Gr | id Frequency  | 50          | HZ     |        |        |      |
|    |               | <b>O</b> 60 | HZ     |        |        | Grid |
| Re | econnection T | ime 6       | i0S    | PF     | 1.000  | Set2 |
| G  | id UZ High    |             | Grid \ |        |        |      |
| G  | ia nz nign    | 60.5HZ      | Ghu v  | ornign | 265.00 |      |
| Gr | id HZ Low     | 59.3Hz      | Grid V | ol Low | 185.0V |      |
|    |               |             |        |        |        |      |

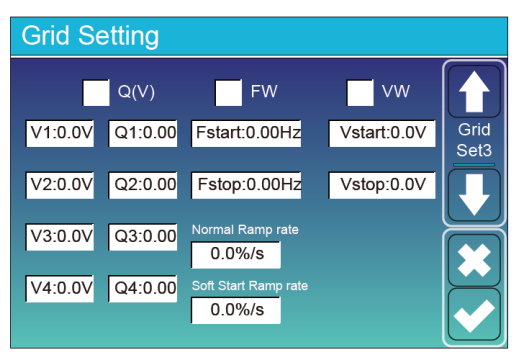

| Grid Set | ting  |            |       |                    |
|----------|-------|------------|-------|--------------------|
| L/HV     | RT    | L/HFRT     |       | $\boxed{\uparrow}$ |
| HV2:0.0V | 0.16S |            |       | Grid<br>Set4       |
| HV1:0.0V | 0.16S | HF2:0.00HZ | 0.16S |                    |
| LV1:0.0V | 0.16S | HF1:0.00HZ | 0.16S |                    |
| LV2:0.0V | 0.16S | LF1:0.00HZ | 0.16S |                    |
| LV3:0.0V | 0.16S | LF2:0.00HZ | 0.16S |                    |

#### 6.5 Gen Port setup

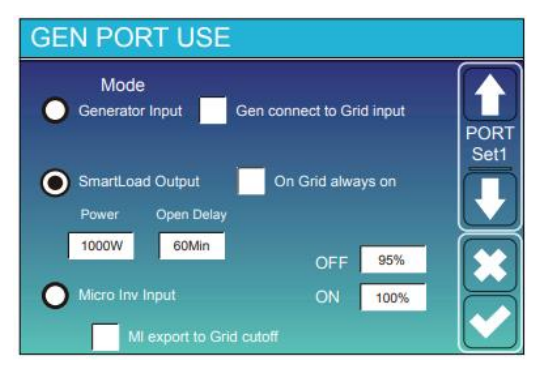

Generator Input:use Generator

SmartLoad Output: if the SOC is up than "ON" and solar power is high than 1000W. the inverter will open smartload.

On Grid always on:mean when have Grid,the smartload will always on

Micro Inv Input:Inverter will open Microinverter.if the SOC is below the "ON" and close if the SOC is up than the "OFF"

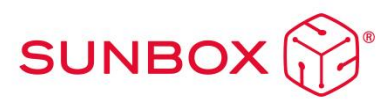

#### 6.6 Advanced functions

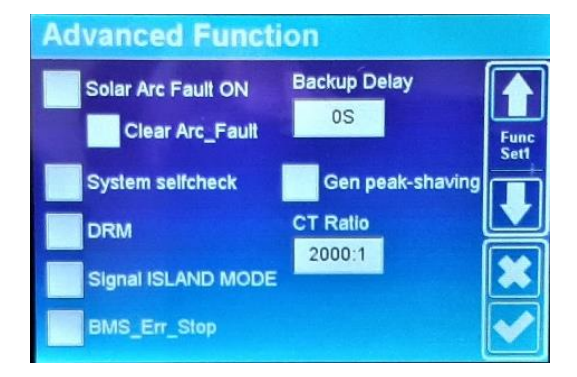

Advanced Function Parallel Modbus SN A Phase Master 01 B Phase Slave C Phase B Phase B Phase C Phase C Phase Solar Arc Fault ON---This is only for US.

System selfcheck ---Disable. this is only for factory. Gen Peak-shaving---Enable When the power of the generator exceeds the rated value of it, the inverter will provide the redundant part to ensure that the generator will not overload.

Grid Peak-shaving---Enable When the power of the grid exceeds the set value, the inverter will provide the redundant part to ensure that the grid power does not exceed the set value.

#### 6.7 Device info

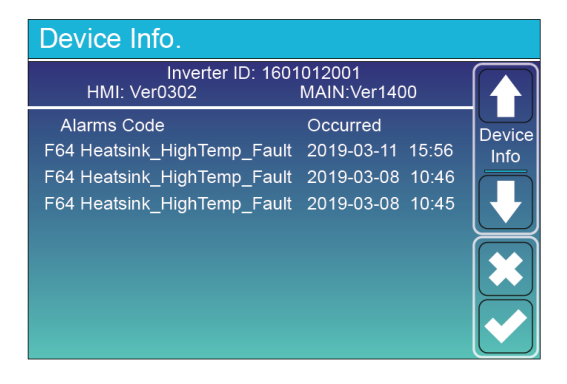

For more detailed information refer to the Three Phase Hybrid Inverter 48V 10.0 Manual.

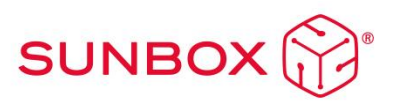

# 7. Wi-Fi connection setup

#### 7.1 Setup

In order to upload the SunBox to the cloud and be able to see the monitoring of the system, it is essential to connect the equipment to the internet. To do this, the following steps must be followed:

Step 0: Locate the serial number of the logger

At the bottom of the inverter there is a plate with a QR code, the serial number of your logger and the logger's wifi access password.

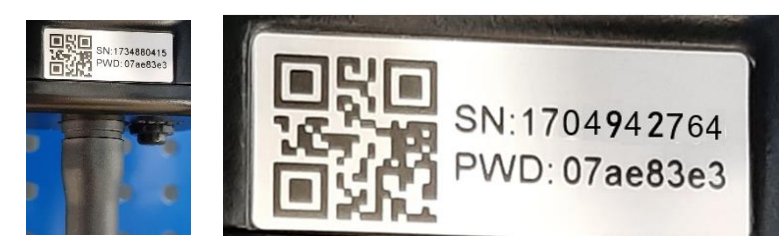

The logger creates a Wifi network whose name is "AP\_" followed by the serial number of the logger.

Step 1: Connect to the Wifi network

With an electronic device with Wi-Fi (PC, Tablet, Smartphone...) the connection with the logger's Wi-Fi is established:

Open the wireless network connection of PC, Tablet or Smartphone

Click on view available wireless networks

Select the one corresponding to the device with which you want to connect (identified by "AP\_" and the serial number of the logger)

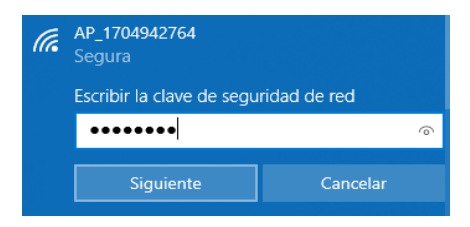

Enter the password that appears on the logger's plate together with the serial number.

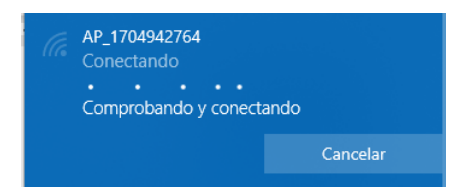

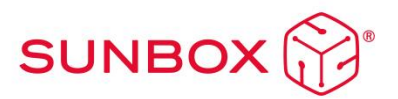

Step 2: Connect to the web portal

Once connected to the Wi-Fi network with your PC, Tablet or smartphone, you must access the logger's web portal.

To do this, open a web browser on the PC, tablet or smartphone that has been connected to the logger's Wi-Fi.

Write the text "10.10.100.254" in the address bar of the web browser.

A pop-up window will appear to login with a username and password. The default user is "admin" and the password is "admin", and then press the "Login" button.

| Iniciar sea                                                              | sión                                                      |                              |
|--------------------------------------------------------------------------|-----------------------------------------------------------|------------------------------|
| http://10.10.10<br>usuario y una c<br>este sitio web r<br>Nombre de usua | 0.254 necesita<br>ontraseña. Tu o<br>no es privada<br>rio | un nombre de<br>conexión con |
| admin                                                                    |                                                           |                              |
| Contraseña                                                               |                                                           |                              |
| •••••                                                                    |                                                           |                              |
|                                                                          |                                                           |                              |
|                                                                          | Cancelar                                                  | Iniciar sesion               |

Once the logger's web portal has been accessed, the "Status" page with general information about the registrar can be seen.

| 3 10.10.100.254/index_cn.html × +      |                                                  |             |
|----------------------------------------|--------------------------------------------------|-------------|
| ← → C ▲ No es seguro   10.10.100.254/i | ndex_cn.html                                     |             |
|                                        |                                                  |             |
| Status<br>Wizard                       | - Inverter information<br>Inverter serial number | 2006284117  |
| Quick Set                              | Firmware version (main)                          |             |
| Advanced                               | Firmware version (slave)                         |             |
|                                        | Inverter model                                   |             |
| Destert                                | Rated power                                      | W           |
| Restart                                | Current power                                    | W           |
|                                        | Yield today                                      | 6552.10 kWh |
|                                        | Total yield                                      | 19.7 kWh    |
|                                        | Alerts                                           |             |
|                                        | Last updated                                     | 1           |
|                                        | + Davias information                             |             |

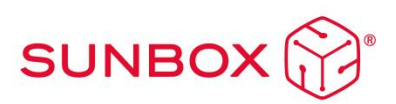

Click on the "Wizard" link under the "Status" link to connect the logger to the Wi-Fi (the Wi-Fi of your house or your plant).

Step 3: Setup logger access to the Wi-Fi

Step 3.1: select the Wi-Fi

When we run the connection wizard, the list of Wi-Fi networks to which the logger has access appears. Among them should appear our Wi-Fi. We must select it and press the "Next" button at the bottom of the screen:

|            |                                               | Help                         |
|------------|-----------------------------------------------|------------------------------|
| Status     | Please select your current wireless network:  |                              |
| Wizard     | Otto Cuprov                                   | The setup wizard will assist |
| Quick Set  | SSID BSSID RSSI/Channel                       | setting within one minute.   |
| Advanced   | AP_1704942764 9C:D8:63:71:9C:50 100 12        |                              |
| / lavancou | o vodafone7A38 74:DA:88:B:1F:5E 45 1          |                              |
| Upgrade    | O TP-LINK 8D10 7C:8B:CA:B9:8D:10 37 11        |                              |
| Restart    | O RMNTRNS 90:3A:72:32:C5:58 30 8              |                              |
|            | O RMNTRNS 34:FA:9F:2C:CA:E8 25 3              |                              |
| Reset      | O PageWide MFP P57750 E6:E7:49:26:F6:35 23 6  |                              |
|            | O TURBO-E F0:E4:A2:3E:53:9A 16 1              |                              |
|            | O TURBO D8:47:32:3D:83:6 6 11                 |                              |
|            | Add wireless network manually:                |                              |
|            | Network name (SSID)<br>(Note: case sensitive) |                              |
|            | Encryption method Disable                     |                              |
|            |                                               |                              |
|            | Next                                          |                              |
|            |                                               |                              |

Step 3.2: enter the Wi-Fi password: in the "Password" field, enter your Wi-Fi password and press the "Next" button.

|                                  |                                                 | Help                                                                                                    |
|----------------------------------|-------------------------------------------------|----------------------------------------------------------------------------------------------------|
| Status<br>Wizard                 | Please fill in the following information:       | Most systems support the<br>function of DHCP to obtain                                                                         |
| Quick Set<br>Advanced<br>Upgrade | Password (8-64 bytes)<br>(Note: case sensitive) | IP address automatically.<br>Please select disable and<br>add it manually if your router<br>does not support such<br>function. |
| Restart                          | Obtain an IIP address Enable  automatically     |                                                                                                    |
|                                  | Subnet mask                                     |                                                                                                    |
|                                  | Gateway address                                 |                                                                                                    |
|                                  | DNS server address                              |                                                                                                    |
|                                  | Back Next                                       |                                                                                                    |
|                                  | 1 2 3 4                                         |                                                                                                    |
|                                  |                                                 |                                                                                                    |

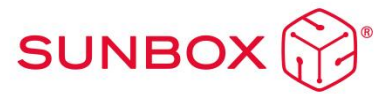

Step 3.3: configure the security of the Wi-Fi connection by selecting the options that appear on the lower screen and press the "Next" button

|                             |                                                                                                    | Help                                                                                                    |
|-----------------------------|----------------------------------------------------------------------------------------------------|----------------------------------------------------------------------------------------------------|
| Status<br>Wizard            | Enhance Security                                                                                           | Change the encryption                                                                                        |
| Quick Set<br>Advanced       | You can enhance your system security by choosing the following methods Hide AP                             | If you set password for the<br>AP network, you will need to<br>enter the password to<br>connect to AP.       |
| Upgrade<br>Restart<br>Reset | Change the encryption mode for AP<br>Encryption mode<br>WPA2-PSK                                           | Change the user name<br>and password for Web<br>server                                                       |
|                             | Change the user name and password for Web server Current user name admin New user name (Max.15 characters) | and password for the web<br>server, you will need to<br>enter the new username<br>and password to get access |
|                             | Re-enter user name New password (Max.15 characters)                                                        | to the setting page.                                                                                         |
|                             | Re-enter password Back Next                                                                                |                                                                                                    |
|                             | 1 2 3 4                                                                                                    |                                                                                                    |
|                             |                                                                                                    |                                                                                                    |

Step 3.4 If the adjustment has been made correctly, press the "OK" button to restart the connection.

| [         |                                                                                     | Help                                          |
|-----------|-------------------------------------------------------------------------------------|-----------------------------------------------|
| Status    | Setting complete!                                                                   |                                               |
| Wizard    |                                                                                     | After clicking OK, the<br>system will restart |
| Quick Set |                                                                                     | immediately.                                  |
| Advanced  |                                                                                     |                                               |
| Upgrade   |                                                                                     |                                               |
| Restart   | Click OK, the settings will take effect and the system will<br>restart immediately. |                                               |
| Reset     | If you leave this interface without clicking OK, the settings will be ineffective.  |                                               |
|           |                                                                                     |                                               |
|           |                                                                                     |                                               |
|           | Back OK                                                                             |                                               |
|           | 1 2 3 4                                                                             |                                               |
|           |                                                                                     |                                               |

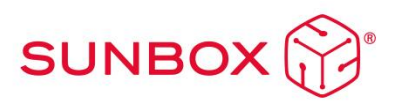

If the restart is successful, a message will appear indicating that it was successful, if it does not appear then refresh the browser page:

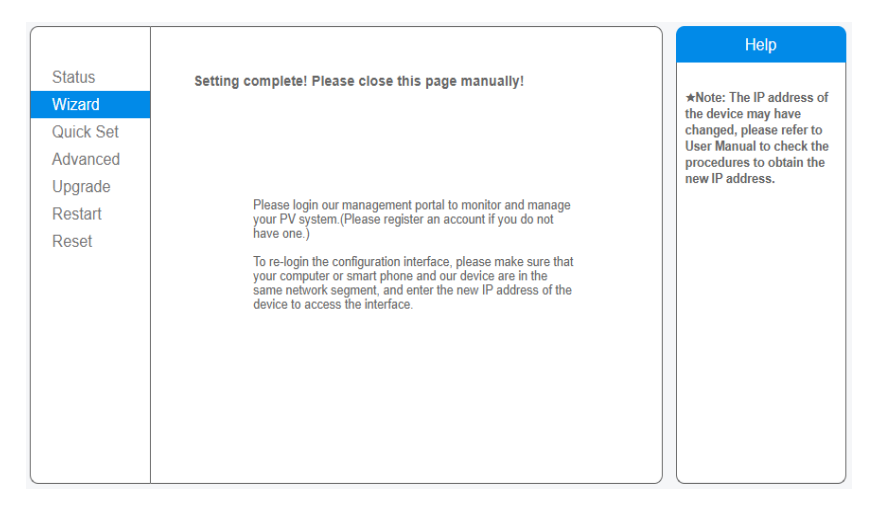

Step 4: Verify the logger connection to the Wi-Fi

After restarting the web page, log back in to the "Status" page and check the status of the recorder's network connection:

|           |                             |                     | Help                                                                                     |
|-----------|-----------------------------|---------------------|------------------------------------------------------------------------------------------|
| Status    | - Inverter information      |                     |                                                                                          |
| Wizard    | Inverter serial number      | 1911294008          | The device can be used as                                                                |
| Quick Set | Firmware version (main)     |                     | a wireless access point (AP<br>mode) to facilitate users to                              |
| Advanced  | Firmware version (slave)    |                     | configure the device, or it                                                              |
| Lingrade  | Inverter model              |                     | wireless information                                                                     |
| Destart   | Rated power                 | W                   | terminal (STA mode) to<br>connect the remote server                                      |
| Restart   | Current power               | W                   | via wireless router.                                                                     |
| Reset     | Yield today                 | 6553.30 kWh         | Status of remote server                                                                  |
|           | Total yield                 | 1722.2 kWh          | Not connected:     Connection to converting                                              |
|           | Alerts                      |                     | last time.                                                                               |
|           | Last updated                | 0                   | If under such status, please<br>check the issues as follows:                             |
|           | - Device information        |                     | (1) check the device<br>information to see whether                                       |
|           | Device serial number        | 1704942764          | IP address is obtained or<br>not                                                         |
|           | Firmware version            | LSW3_14_FFFF_1.0.40 | (2) check if the router is                                                               |
|           | Wireless AP mode            | Enable              | <ul> <li>connected to internet or not</li> <li>(3) check if a firewall is set</li> </ul> |
|           | SSID                        | AP_1704942764       | on the router or not;                                                                    |
|           | IP address                  | 10.10.100.254       | Connected: Connection to                                                                 |
|           | MAC address                 | 9C:D8:63:71:9C:50   | server successful last time;                                                             |
|           | Wireless STA mode           | Enable              | Unknown: No connection                                                                   |
|           | Router SSID                 | TURBO-E             | to server. Please check<br>again in 5 minutes                                            |
|           | Signal Quality              | 1%                  | ugun ni o minutos.                                                                       |
|           | IP address                  | 192.168.8.122       |                                                                                          |
|           | MAC address                 | 98:D8:63:71:9C:50   |                                                                                          |
|           | - Remote server information |                     |                                                                                          |
|           | Remote server A             | Connected           |                                                                                          |
|           | Remote server B             | Not connected       |                                                                                          |
|           |                             |                     |                                                                                          |

Once we have verified that the logger is connected to the Wi-Fi, it is possible to add the plant to the cloud platform.

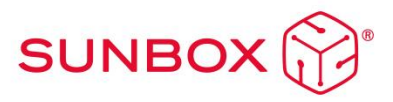

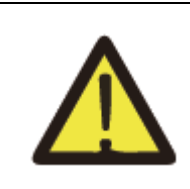

We recommend not to change the password of the access portal or the password of the inverter's Wi-Fi through the portal 10.10.100.254. If you forget the password, you will not be able to access the portal again to configure the WiFi.

### 8. Maintenance recommendations

To keep the system in good condition, achieve optimal operation and extend its service life, it is recommended to perform the following maintenance tasks:

- i. Reviewing connections, and wiring status, replace damaged cables and refix connections if necessary.
- ii. Review and check the status of DC fuses. It is suggested, as a simple method of verification, to sequentially disconnect the DC lines one by one to verify the energy input of each panel group. To do this, it is mandatory to disconnect the DC disconnector prior to each disconnection of continuous lines.
- iii. **Important:** each continuous line has two fuses, one for the positive and one for the negative. If applicable, replace damaged fuses. If once replaced the line remains current in the presence of solar radiation and verified that the rest of the lines do have, contact technical service.

# 9. Troubleshooting

#### 9.1 Inverter most common mistakes

The following table recollects most common technical errors from the inverter and how to solve them quickly.

If any of the fault messages listed in Table 7-1 appear on your inverter and the fault has not been removed after restarting, please contact your local dealer or service center. You need to have the following information ready.

- 1. Inverter serial number;
- 2. On-grid power generation date;

3. The problem description (including the fault code and indicator status displayed on the LCD) is as detailed as possible.

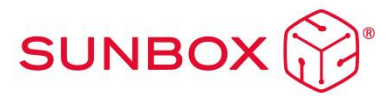

| Error<br>code | Description                                           | Solutions                                                                                                    |
|---------------|-------------------------------------------------------|----------------------------------------------------------------------------------------------------|
| F07           | DC/DC_Softsart_Fa<br>ult                              | Check battery fuse.<br>Reset inverter.                                                                                                    |
| F08           | GFDI<br>_Relay_Failure                                | <ol> <li>When inverter is in Split phase(120/240Vac) or three-<br/>phasesystem (120/208Vac) system, the backup load port N line<br/>needs to connect ground.</li> <li>If the fault still exists, please contact us for help.</li> </ol>                                                                                                    |
| F10           | AuxPowerBoard_Fail<br>ure                             | Wait a couple minutes.<br>Disconnect Wifi or any other communication type.                                                                                                    |
| F13           | Working mode<br>change                                | <ol> <li>When the grid type and frequency changed it will report</li> <li>F13.</li> <li>When the battery mode was changed to "No battery"<br/>mode, it will report F13.</li> <li>For some old FW version, it will report F13 when the<br/>systemwork mode changed.</li> <li>Generally, it will disappear automatically when shows F13.</li> <li>If still same, and turn off the DC switch and AC switch and<br/>wait for one minute and then turn on the DC/AC switch.</li> </ol>                                                                                                |
| F18           | AC over<br>current<br>fault of<br>hardwa<br>re        | <ol> <li>Please check whether the backup load power and commonload<br/>power are within the range.</li> <li>Restart and check whether it is in normal.</li> </ol>                                                                                                    |
| F20           | DC over<br>current<br>fault of<br>the<br>hardware     | <ol> <li>Check PV module connect and battery connect.</li> <li>When in the off-grid mode, the inverter startup with big<br/>powerload, it may report F20. Please reduce the load power<br/>connected.</li> <li>Turn off the DC switch and AC switch and then wait<br/>oneminute, then turn on the DC/AC switch again.</li> </ol>                                                                                                    |
| F22           | Tz EmergStop Fault                                    | <ol> <li>1.indica que el inversor está controlado de forma remota y está apagado.</li> <li>2.Permanecerá en estado "APAGADO" hasta que llegue el comando de<br/>desbloqueo.</li> <li>3.Cuando el número de inversores en paralelo es inferior a 5 piezas, todos<br/>los interruptores DIP del inversor (1 y 2) deben estar en la posición ON. Si<br/>el número de inversores en paralelo es mayor que 7, el interruptor DIP del<br/>inversor principal (1 y 2) debe estar en la posición ON y el interruptor DIP<br/>del resto (1 y 2) debe estar en la posición OFF.</li> </ol> |
| F23           | AC leakage<br>current is<br>transient over<br>current | Check PV side cable ground connection.<br>Restart the system 2~3 times.                                                                                                    |
| F24           | DC insulation<br>impedanc<br>e failure                | <ol> <li>Check the connection of PV panels and inverter is firmly<br/>andcorrectly.</li> <li>Check whether the PE cable of inverter is connected to ground.</li> </ol>                                                                                                    |

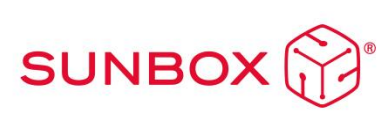

| F26 | The DC busbar<br>is<br>unbalanced         | <ol> <li>Please wait for a while and check whether it is normal.</li> <li>When the hybrid in split phase mode, and the load of L1 andload of L2 is<br/>big different, it will report the F26.</li> <li>Restart the system 2~3 times.</li> </ol>                                                             |
|-----|-------------------------------------------|----------------------------------------------------------------------------------------------------|
| F29 | Parallel CAN Bus<br>fault                 | <ol> <li>When in parallel mode, check the parallel communication<br/>cableconnection and hybrid inverter communication address setting.</li> <li>During the parallel system startup period, inverters will report F29.<br/>when all inverters are in ON status, it will disappear automatically.</li> </ol> |
| F34 | AC Overcurrent<br>fault                   | 1. Check the backup load connected, make sure it is in allowed power range.                                                                                                    |
| F35 | No AC grid                                | Please confirm grid is lost or not.<br>Check the grid connection is good or not.<br>Check the switch between inverter and grid is on or not.                                                                                                    |
| F41 | Parallel system<br>stop                   | 1. Check the hybrid inverter working status. If there's 1<br>pcs hybrid inverter is in OFF status, the other hybrid<br>inverters may report F41 fault in parallel system.                                                                                                    |
| F42 | AC line low voltage                       | <ol> <li>Check the AC voltage is in the range of standard voltage<br/>inspecification.</li> <li>Check whether grid AC cables are firmly and<br/>correctlyconnected.</li> </ol>                                                                                                    |
| F47 | AC over frequenc                          | <ol> <li>Check the frequency is in the range of specification or not.</li> <li>Check whether AC cables are firmly and correctly connected.</li> </ol>                                                                                                    |
| F48 | AC lower frequency                        | <ol> <li>Check the frequency is in the range of specification or not.</li> <li>Check whether AC cables are firmly and correctly connected.</li> </ol>                                                                                                    |
| F56 | DC busbar<br>voltage<br>is too<br>low     | <ol> <li>Check whether battery voltage is too low.</li> <li>If the battery voltage is too low, using PV or grid to charge<br/>thebattery.</li> </ol>                                                                                                    |
| F58 | BMS communication<br>fault                | <ol> <li>1.it tells the communication between hybrid inverter and<br/>batteryBMS disconnected when "BMS_Err-Stop" is active.</li> <li>2.if don't want to see this happen, you can disable "BMS_Err-<br/>Stop" item on the LCD.</li> </ol>                                                                   |
| F59 | AC Grid<br>overcurrent                    | <ol> <li>Chech AC current.</li> <li>If there is no grid check the discharge battery current.</li> </ol>                                                                                                    |
| F63 | ARC fault                                 | <ol> <li>ARC fault detection is only for US market.</li> <li>Check PV module cable connection and clear the fault.</li> </ol>                                                                                                    |
| F64 | Heat sink high<br>temperatu<br>re failure | <ol> <li>Check whether the work environment temperature is too high.</li> <li>Turn off the inverter for 10mins and restart.</li> </ol>                                                                                                    |

#### 9.2 Battery errors

If the error appearing is related to batteries, please check the Battery Manual.

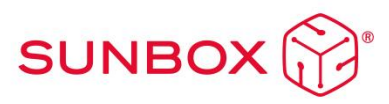

# INSTRUCTION MANUALS AND DATASHEETS APPENDIX

# INVERTER/CHARGER BATTERIES

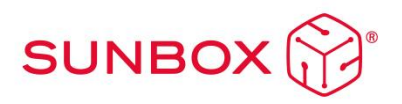